# 关于云下一代防火墙安全加固升级的通知

尊敬的天翼云用户:

经我方安全专家评估云下一代防火墙 R7 和 R8B1 版本在极端情况下存在安全风险,为提升产品的安全性,需对云下一代防火墙进行安全加固,影响 R6、 R7、R8 版本。在升级过程中遇到任何情况,可直接在天翼云官网 www.ctyun.cn 提工单咨询联系云下一代防火墙工程师。

## 【产品范围】

天翼云云下一代防火墙 R9F5 以下版本: R6, R7, R8 及对应 PR0 版本。

#### 【操作指导】

注意:

1. 升级前需确认防火墙能正常访问公网,可在系统-诊断工具-测试工具进行 ping 公网测试,如不通公网则需要在天翼云平台主机界面确保防火墙主机第 一张网卡有绑定弹性 IP。

 2. 升级防火墙版本必须进行防火墙重启操作,重启过程中经过云下一代防火 墙防护的业务会全部中断,单次升级时长大概为 5-10 分钟。

3. 如现版本为 R6 版本云下一代防火墙,升级时则需先升级至 R7 版本,再升级至 R8 版本,再升级至 R9 版本,特别注意不能跨大版本升级,具体升级步骤参考下方第五项。

① 打开浏览器,地址栏输入 https://弹性 IP:10443【未升级版本显示页 面】

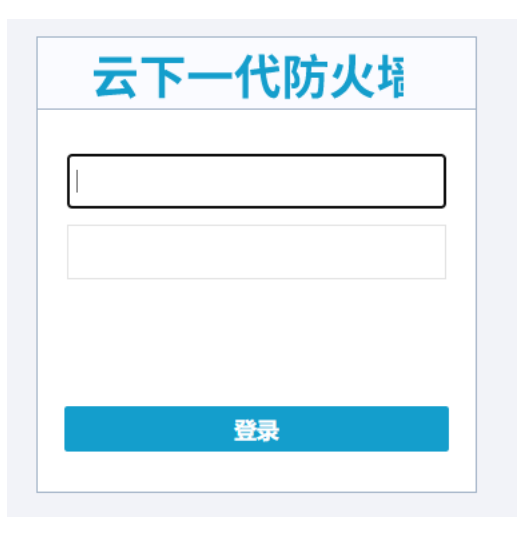

② 输入用户名密码,进行账号登录,并在首页查看版本

| 系统信息                                          |                                           |  |
|-----------------------------------------------|-------------------------------------------|--|
| 序列号<br>主机名称<br>硬件平台<br>系统时间<br>系统运行时间<br>HA状态 |                                           |  |
| 软件版本                                          | Version 5.5                               |  |
| 病毒过滤特征库                                       | 2.1.220518 2022/05/18 04:11:12         升级 |  |

说明:旧版本需升级版本至 R9F5 或 R9F5-PRO 版本。

### 【升级建议】

本次提供的标准版本升级包版本号为: ECFW6000-FR24044-5.5R9F5 或 ECFW6000-FR24044-5.5R9F5-PR0 版本;请所有部署低版本云下一代墙的(产品 范围内的型号和版本)的客户进行升级。

#### 【升级方法】

登录云平台,进入云主机控制台,找到云下一代防火墙主机,点击【远程登录】,登录云下一代防火墙账密,输入以下命令进行升级:

import image from ftp server 119.96.110.45 user ftpuser1 password ECFW@2023tyy.com ECFW6000-FR24044-5.5R9F5-PR0.img

如 R6 升级至 R7,命令则是 import image from ftp server 119.96.110.45 user ftpuser1 password ECFW@2023tyy.com ECFW6000-5.5R7P9.5-PRO-PRO.img R8 升级命令: import image from ftp server 119.96.110.45 user ftpuser1 password ECFW@2023tyy.com ECFW6000-FR24044-5.5R8B5-PRO.img

输入命令后,等待升级包加载完成,输入 y 确认保存升级包

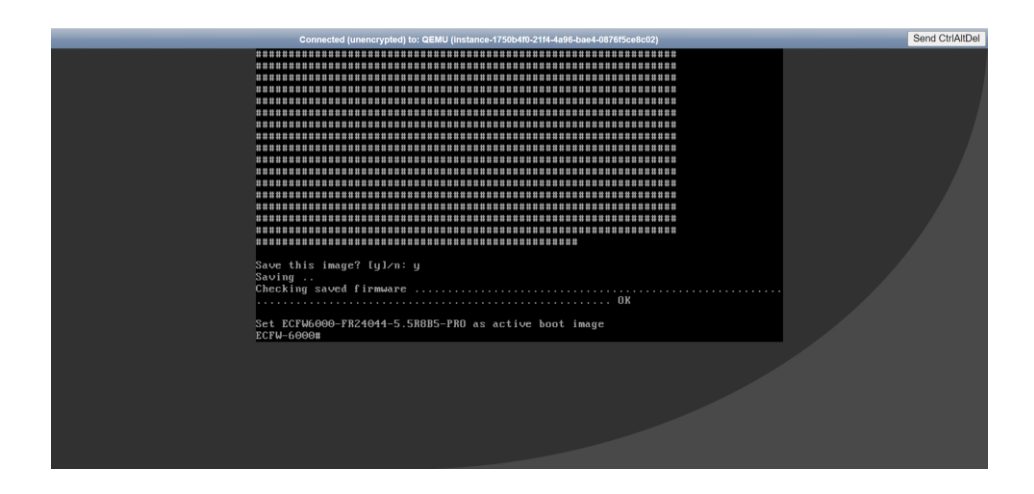

在页面提示成功后,请输入 reboot 进行设备重启,确保新版本生效。

| Connected (unend                                                                                          | rypted) to: GEM                                    | U (Instance-17506440-21)                     | 4-4a96-bae4-0878/5ce8c02) |  |
|----------------------------------------------------------------------------------------------------|----------------------------------------------------|----------------------------------------------|---------------------------|--|
|                                                                                                    |                                                    |                                              |                           |  |
| Save this image? [<br>Saving<br>Checking saved fir                                                        | ylzn: y<br>mware                                   |                                              |                           |  |
|                                                                                                    |                                                    |                                              | OK                        |  |
| Set ECFW6000-FR240<br>ECFW-6000M rehoot<br>System configurati<br>Building configura<br>Saving configurati | 44-5.5R0B5-<br>on has been<br>tion.<br>on is finis | -PRO as active b<br>n modified. Save<br>shed | oot image<br>? [y]/n: y   |  |
| 1 configuration in                                                                                        | system, pl                                         | lease choose one                             | to be loaded.             |  |
| Name                                                                                                    | Version                                            | Save Time                                    | Size (bytes)              |  |
| [a]: Startup                                                                                              | 5.5R8 20                                           | 322-05-07 10:14:                             | 37 18785                  |  |
| Press enter to use<br>Please choose one:                                                                  | system cur                                         | rent setting                                 |                           |  |

后续可多次按需选择 a, a, 等待设备重启完成即可。

### 【升级注意事项】

(1)本次版本升级过程会对云下一代防火墙进行重启操作,请提前安排好操作时间。

(2)本次升级存在较大跨度版本升级,请在升级前做好配置备份,如有操 作问题,可提交工单至云下一代防火墙,由专业工程师进行指导操作。

(3)该升级包适用于当前版本 R6P1.2-R8B1 所有版本的升级。

(4) 云下一代防火墙主备模式部署时,先升级备机,待备机升级成功并重 启完成后再升级主机。

## 【产品使用安全建议】

(1) 将对应型号云下一代防火墙产品升级到推荐的最新版本 R9F5。

(2)账号密码:部分用户使用旧版本,登录账密使用的是默认账密,建议用户修改默认账户及密码,使用强密码。

修改密码操作:登录 web 界面,点击右上角 ecfwadmin-修改密码。

| 4 <b>1</b> | 设备名称: ECFW-600      | 0 🛞 ecfwadmin 🗸  |
|------------|---------------------|------------------|
|            | ecfwao<br>本地系统      | dmin<br>统管理员     |
|            | <ul> <li></li></ul> | 改密码<br>除个性化<br>出 |

输入旧密码,再输入新密码,确认密码,点击确定,密码修改完成。

| 密码配置                                             |           | × |  |  |  |  |
|--------------------------------------------------|-----------|---|--|--|--|--|
| 管理员                                              | ecfwadmin |   |  |  |  |  |
| 原始密码*                                            |           |   |  |  |  |  |
| 密码 *                                             |           |   |  |  |  |  |
| 重新输入密码*                                          |           |   |  |  |  |  |
| 密码策略:最小长度为8,最大长度为31。至少1个大写字母,1个小写字母,1个数字,1个特殊字符。 |           |   |  |  |  |  |
|                                                  |           |   |  |  |  |  |
| 确定 取消                                            |           |   |  |  |  |  |

(3) 登录权限:部分用户使用旧版本或进行远程运维,强制开启云下一代防 火墙 ssh 登录权限,存在远程登录风险;

| 关  | 闭    | 操    | 作  | 指     | 告   |
|----|------|------|----|-------|-----|
| ~~ | 1.47 | 1/IV | 11 | 1 1 1 | ·., |

```
登录 wen 界面,进入【网络】-【接口】-【eth0/0】-【编辑】
```

| 0        | 安全域          |   | 网络 / 接口          |              |      |      |      |          |      |  |
|----------|--------------|---|------------------|--------------|------|------|------|----------|------|--|
|          | 接口           |   | _                | -            |      |      |      |          |      |  |
| ß        | 接口组          |   | 7过               | ♡ 过滤         |      |      |      |          |      |  |
|          | DNS          | > | ① 新建 v 🕜 编辑 👖 删除 |              |      |      |      |          |      |  |
| 000P     | DHCP         |   | _                | <b>於口な</b> 称 | 接口状态 |      |      |          |      |  |
|          | DDNS         |   |                  | 按口石材         | 物理状态 | 管理状态 | 链路状态 | IPv4协议状态 | 获取关型 |  |
| PPP<br>H | PPPoE        |   |                  | vswitchif1   | R    | 0    | H.   | 8        | 静态   |  |
| 23       | Virtual Wire |   |                  | ethernet0/0  | P    | Ø    | Ð    | Ð        | DHCP |  |
| ۲        | 虚拟路由器        | > |                  | ethernet0/1  | P    | Ø    | Ø    | Ð        | DHCP |  |
| ţ.       | 虚拟交换机        |   |                  |              | -    | -    | -    | -        |      |  |

关闭 ssh,telnet,http 等不安全协议。

| Ethernet 接口 |                               |             |
|-------------|-------------------------------|-------------|
| 接口名称        | ethernet0/0                   |             |
| 描述          |                               | (0 - 63) 字符 |
|             |                               |             |
| 绑定安全域       | 二层安全域 三层安全域 TAP 无绑定           |             |
| 安全域 *       | trust                         |             |
| HA同步        |                               |             |
| IP配置        |                               |             |
| 类型          | 静态IP 自动获取 PPPoE               |             |
|             | ✓ DHCP 服务器提供的网关信息设置为默认网关路由    |             |
|             | 高级选项    DDNS                  |             |
| 管理方式        | Telnet SSH <b>V</b> Ping HTTP |             |
|             | ✓ HTTPS SNMP                  |             |
| WebAuth     |                               |             |
| 认证服务        | 启用 关闭 使用全局默认                  |             |

(4) 登录账号: 建议使用三权分立及最小权限运维原则进行云下一代防火 墙运维,禁止 any 用户登录运维,保障设备管理账号安全。

如您有任何问题,可随时通过工单或者服务热线(400-810-9889)与我们联系。 感谢您对天翼云的支持!

天翼云服务团队